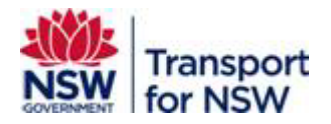

## Transport Standards Portal User Guide – TfNSW User Registration

Version: 2.0

March 2024

## Confidentiality

This document is copyright of Transport for NSW and is intended for internal use only. This document may contain information of a commercially sensitive nature and should not be made available to any individual or organisation outside of Transport for NSW without the written authority of the Director & Group Chief Information Officer.

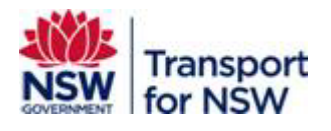

## **Table of contents**

| 1   | Transport Standards Portal                                                   | . 3 |
|-----|------------------------------------------------------------------------------|-----|
| 2   | Transport Standards Portal log in                                            | . 3 |
| 3   | Roles and Project Unique Number                                              | 3   |
| 3.1 | Roles                                                                        | 3   |
| 3.2 | Project unique number                                                        | 4   |
| 4   | Registration steps for TfNSW staff                                           | 5   |
| 4.1 | Step 1: Create a Transport Standards Portal account                          | 5   |
| 4.2 | Step 2a: Register as a standard user                                         | 7   |
| 4.3 | Step 2b: Register as an asset steward / asset custodian                      | 9   |
| 4.4 | Step 3: Activate registration                                                | 14  |
| 4.5 | Step 4: Update an existing standard user to asset steward or asset custodian | 16  |
| Арр | endix A Portal Support                                                       | 19  |

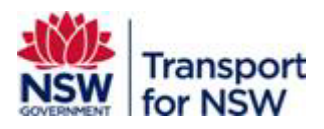

## 1 Transport Standards Portal

Transport for NSW publishes technical and asset management standards for transport assets across NSW so that our people and our industry partners can deliver projects and manage transport assets across NSW in a more innovative, safe, and efficient manner.

The Transport Standards Portal hosts TfNSW asset standards and related technical documents in one location and provides users with customisable search and watch options to allow for fast and efficient access to standards relevant to their projects across all transport modes.

## 2 Transport Standards Portal log in

The Transport Standards Portal allows users to register and create a user account to make the most of the benefits offered on the Portal.

Benefits of creating a user account:

- Customise your searches
- Save search filter selection for quick access later
- Mark standards as favourite and access them easily
- Receive notifications about updates to favourite standards
- Provide comments on standards open for consultation
- Apply for a concession
- Endorse concessions as asset steward or asset custodian

## 3 Roles and Project Unique Number

## 3.1 Roles

#### Standard user

A standard user is anyone who can perform the following actions on the Transport Standards Portal:

- View restricted standards
- Customise searches
- Save search filter selection for quick access later
- Mark standards as favourite and access them easily

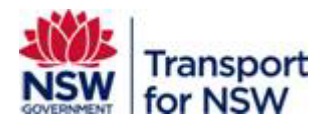

- Receive notifications about updates to favourite standards
- Subscribe to monthly activity reports
- Provide comments on standards open for consultation
- Apply for a concession

#### Asset custodian

The TfNSW entity accountable for the end to end life cycle management and performance of assets (including asset condition, risk and reporting) on behalf of the asset owner to achieve agreed customer and community outcomes.

An asset custodian can endorse concession requests in addition to performing all actions as that of a standard user.

#### Asset steward

The entity given the responsibility by an asset custodian to oversee part of the life cycle process for an asset.

An asset steward can endorse concession requests in addition to performing all actions as that of a standard user.

#### Asset steward (delivery)

The entity given responsibility by the asset custodian to procure an asset from investment decision to commissioning; deliver the outcomes to realise the benefits; translating the requirements from the asset custodian and managing delivery outcomes; selecting the most appropriate supplier(s) to meet project objectives; ensuring the supplier provides sufficient assurance evidence that the asset delivered is fit for purpose, meets required outcomes and was delivered in line with applicable legislation, standards and frameworks.

#### Asset steward (operate and maintain)

The entity given responsibility by the asset custodian for the day-to-day operations and/or maintenance of an asset once commissioned. This role may be split between operations and maintenance, or combined.

## 3.2 Project unique number

The Project Unique Number is the project identifier stored in Equip to link concessions to a specific project, and its governance roles, such as an asset steward and asset custodian.

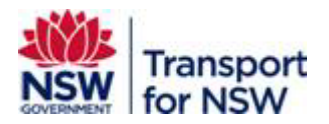

To register as an asset steward or asset custodian, you need a **Project Unique Number** to associate your details with a specific project you are an asset steward.

This **Project Unique Number** must be at **Level 1**, as the system will validate only against Level 1 numbers. Any other number with decimal parts will not be accepted, and the system will display an error message.

Contact your TfNSW project representative to obtain the correct project number.

The format of the number to be entered is given in Table 1.

#### Table 1 - Project unique number format

| Level | Example          | Valid |
|-------|------------------|-------|
| 1     | P.0004370        | Yes   |
| 2     | P.0004370.01     | No    |
| 3     | P.0004370.01.001 | No    |

## 4 Registration steps for TfNSW staff

To access additional features in the Transport Standards Portal, you will need to complete the steps below. However, if you are already registered as a standard user, you can skip ahead to Step 4 to update your user account.

- 1. Step 1: Create a Transport Standards Portal account
- 2. Step 2a: Register as a standard user
- 3. Step 2b: Register as an asset steward / asset custodian
- 4. Step 3: Activate registration
- 5. Step 4: Update an existing standard user to asset steward or asset custodian

# 4.1 Step 1: Create a Transport Standards Portal account

To register and create an account as a user internal to TfNSW:

- 1. Open a web browser and go to https://standards.transport.nsw.gov.au/
- 2. The Transport Standards Home page displays.

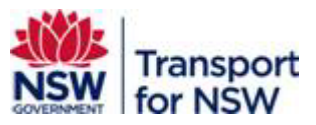

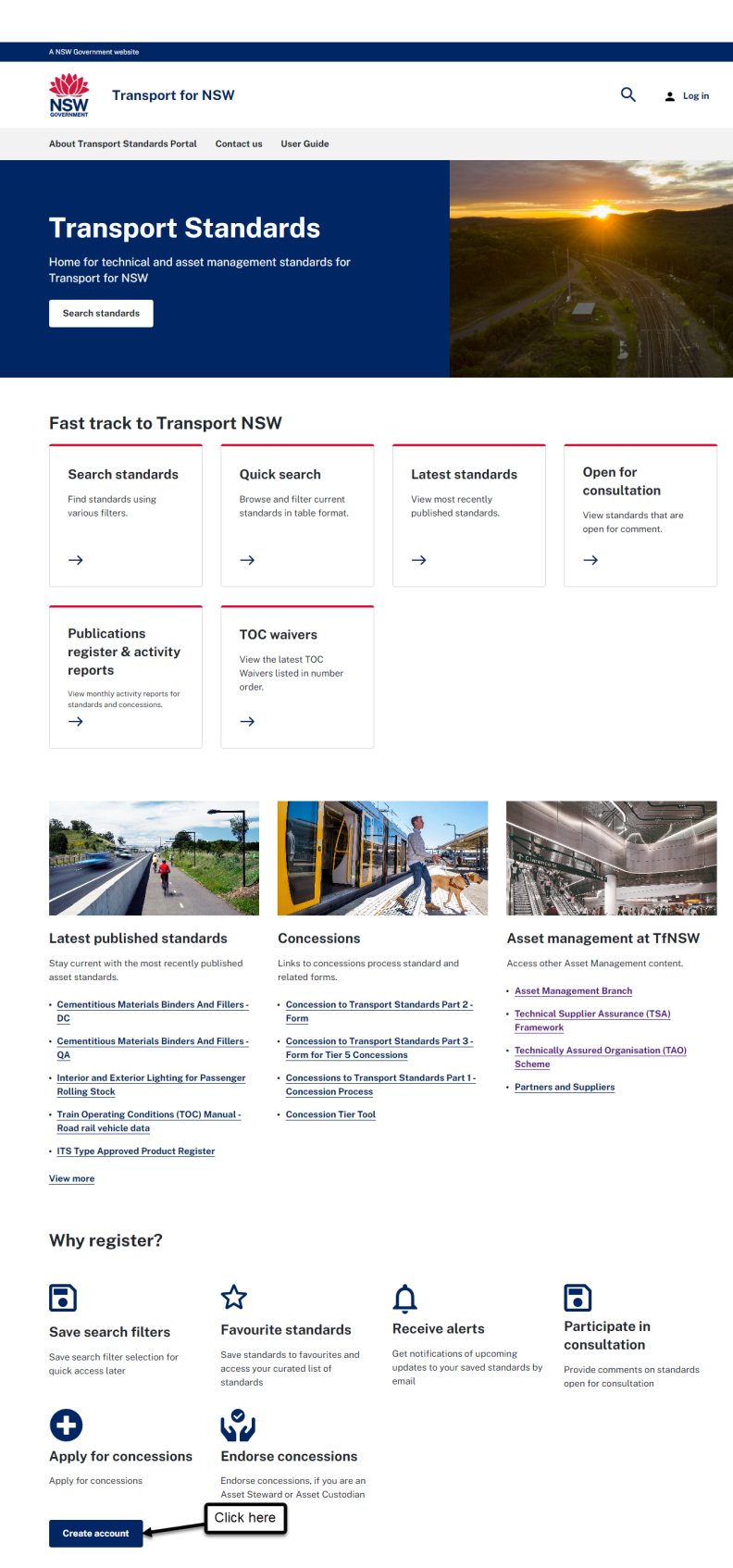

## Figure 1 - Transport Standards Home page - Create account

3. Click Create an account, as shown in Figure 1.

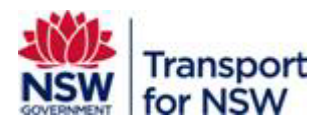

- 4. The **Create an account** page appears. As a user internal to TfNSW, you have the following three options:
  - Step 2a: Register as a standard user See Section 4.2.
  - Step 2b: Register as an asset steward or asset custodian See Section 4.3.

Note: If you need to engage in the concessions process and endorse concessions, select **Asset Custodian** or **Asset Steward** under **Role you would like to get associated as** field, depending on your role.

## 4.2 Step 2a: Register as a standard user

To register as a standard user:

1. In the Create an account screen, complete all mandatory fields (identified by an \*).

| Transport for NSW                                            |   | Q 🛓 Log in |
|--------------------------------------------------------------|---|------------|
|                                                              |   |            |
| About Transport Standards Portal Contact us User Guide       |   |            |
| Home > Register                                              |   |            |
| Create an account                                            |   |            |
| First name *                                                 |   |            |
|                                                              |   |            |
| Last name *                                                  |   |            |
|                                                              |   |            |
| Role you would like to get associated as *                   |   |            |
| Standard User                                                | ~ |            |
| Email *                                                      |   |            |
|                                                              |   |            |
| Confirm email *                                              |   |            |
|                                                              |   |            |
| Mobile *                                                     |   |            |
|                                                              |   |            |
| Organisation name *                                          |   |            |
|                                                              |   |            |
| Organisation address                                         |   |            |
|                                                              |   |            |
| Position title                                               |   |            |
|                                                              |   |            |
| Organisation phone number                                    |   |            |
|                                                              |   |            |
|                                                              |   |            |
| I have read the Terms and condition and the Privacy policy * |   |            |
| There is an use remission condition and the Privacy policy   |   |            |
|                                                              |   |            |
|                                                              |   |            |
|                                                              |   |            |

Figure 2 - Create an account (standard user) form

Table 2 provides the field requirements for a standard user.

Table 2 - Standard user field requirements.

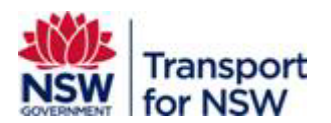

| Fields                                   | Action                                       | Mandatory (M)<br>Optional (O) |
|------------------------------------------|----------------------------------------------|-------------------------------|
| First name                               | Enter your first name                        | М                             |
| Last name                                | Enter your last name                         | М                             |
| Role you would like to get associated as | Select Standard User                         | М                             |
| Email                                    | Enter your email, preferably your work email | М                             |
| Confirm email                            | Re-enter your email.                         | М                             |
| Mobile                                   | Enter your mobile phone number.              | М                             |
| Organisation name                        | Enter the name of your organisation          | М                             |
| Organisation address                     | Enter the address of your organisation       | 0                             |
| Position title                           | Enter your Position title                    | 0                             |
| Organisation phone<br>number             | Enter your work phone number                 | 0                             |

2. Ensure you have read the **Terms and conditions** and the **Privacy policy** before checking the box.

| I have read the <u>Terms and condition</u> and the <u>Privacy policy</u> *           |
|--------------------------------------------------------------------------------------|
| Generate a new image       Play the audio code         Enter the code from the image |
| Create account Clear Fields                                                          |

Figure 3 - Terms and condition and the Privacy policy

- 3. Enter the code from the image into the field provided.
  - If the code displayed is not clear to read, generate a new code. To generate a new code, click Generate a new image that appears as a link below the image.
  - You can listen to the code. To listen to the code, click **Play the audio code** that appears as a link below the image.
- 4. Click Create account.
- 5. The form validates the information entered and provides feedback if any fields require your attention.

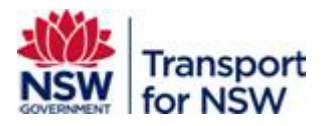

6. Otherwise, your account will be submitted and the submission successful message appears as shown in Figure 4.

The **Clear Fields** button enables you to clear all the values and you can re-enter new values.

| A NSW Government website             |                                     |                         |                   |        |
|--------------------------------------|-------------------------------------|-------------------------|-------------------|--------|
| Transport for N                      | SW                                  |                         | Q                 | Log in |
| About Transport Standards Portal     | Contact us User Guide               |                         |                   |        |
| Home > Register                      |                                     |                         |                   |        |
| Create an account                    |                                     |                         |                   |        |
| Submission completed successfully.   |                                     |                         |                   | x      |
|                                      |                                     |                         |                   |        |
| Contacts and resources               | What's happening                    | TfNSW sites             | Quick links       |        |
| Key business contacts                | News and events                     | Transport for NSW       | About us          |        |
| Asset Management reference materials | Sydney Metro news                   | Centre for Road Safety  | Projects          |        |
| Safe Work Australia                  | Roads and Waterways news and events | Roads and Waterways     | Operations        |        |
| Austroads                            | Monthly activity reports            | Partners and suppliers  | Industry          |        |
| Internal staff only                  |                                     | Sydney Metro            | Data and research |        |
| Transport portal                     |                                     | Sydney Trains           |                   |        |
|                                      |                                     | Asset Management Branch |                   |        |

Figure 4 - Create an account - successful submission

Following this, you will receive an email notification about your user registration request as shown in Figure 5.

| Your Registration Request has been submitted                                                                                                    |              |                  |             |         |       |
|----------------------------------------------------------------------------------------------------|--------------|------------------|-------------|---------|-------|
| swc_aspt_Admin                                                                                                    | ← Reply      | () Reply All     | → Forward   | ų,      | •••   |
| 3 To Useriname                                                                                                    |              |                  | Mon 26/09/2 | 2022 10 | 43 AM |
| This message was sent with Low importance.                                                                                                    |              |                  |             |         |       |
| Hello user name ,                                                                                                    |              |                  |             |         |       |
| Your request for registration to the Standards Portal has been received and an account will be created shortly. Please try to log in to the Portal after 30 | mins. The sy | stem uses SSO to | log in.     |         |       |
| If you are not able to log in to the portal after 30mins then please contact the Standards team at <u>Standards@Transport.nsw.gov.au</u> .                  |              |                  |             |         |       |
|                                                                                                    |              |                  |             |         |       |
| Thanks,<br>Asset Standards Publishing System                                                                                                    |              |                  |             |         |       |
| This is an automated email. Please do not reply to it.                                                                                                    |              |                  |             |         |       |
|                                                                                                    |              |                  |             |         |       |
|                                                                                                    |              |                  |             |         |       |
|                                                                                                    |              |                  |             |         |       |
|                                                                                                    |              |                  |             |         |       |
|                                                                                                    |              |                  |             |         |       |

Figure 5 – Registration request email notification

7. Go to Step 3 in Section 4.4 to activate your registration.

# 4.3 Step 2b: Register as an asset steward / asset custodian

You must register as an asset steward or asset custodian, only if you are engaged in the concessions process, as an endorser to endorse concessions.

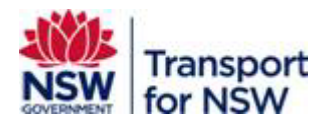

To register as an asset steward or asset custodian, you can do one of the following:

- Register as a standard user first and then update your profile with additional role.
- Register as an asset steward or asset custodian directly. This will register you as a standard user by default to access the Transport Standards Portal as explained in Section 4.2.

To complete a valid asset steward or asset custodian registration, you will need the project unique number for the project you are associated with as an asset steward or asset custodian.

Contact you TfNSW project representative to obtain the project unique number.

To register as an asset steward or asset custodian:

1. Complete all mandatory fields (identified by an \*).

| Last name *                                                                                  |                                                                                                    |
|----------------------------------------------------------------------------------------------|----------------------------------------------------------------------------------------------------|
|                                                                                              |                                                                                                    |
| <b>Role you would l</b><br>Select Asset Custo<br>will also be registe                        | ike to get associated as *<br>dian only if you are engaged in Concessions process. By registering as an Asset Custodian yo<br>red as a Standard user by default to access Transport Standards. |
| Asset Custodia                                                                               | an                                                                                                    |
| Email *                                                                                      |                                                                                                    |
|                                                                                              |                                                                                                    |
| Confirm email *                                                                              |                                                                                                    |
|                                                                                              |                                                                                                    |
| Mobile *                                                                                     |                                                                                                    |
|                                                                                              |                                                                                                    |
| Organisation na                                                                              | me *                                                                                                    |
|                                                                                              |                                                                                                    |
| Organisation ad                                                                              | dress                                                                                                    |
|                                                                                              |                                                                                                    |
|                                                                                              |                                                                                                    |
| Position title                                                                               |                                                                                                    |
| Position title                                                                               |                                                                                                    |
| Position title<br>Organisation ph                                                            |                                                                                                    |
| Position title<br>Organisation ph                                                            | one number                                                                                                    |
| Position title<br>Organisation ph                                                            | one number<br>                                                                                                    |
| Position title Organisation ph TAO authorisatio Select                                       | one number<br>                                                                                                    |
| Position title<br>Organisation ph<br>TAO authorisatio<br>Select<br>ABN *                     | one number<br>אn number (if applicable)                                                                                                    |
| Position title<br>Organisation ph<br>TAO authorisatio<br>Select<br>ABN *                     | one number<br>                                                                                                    |
| Position title<br>Organisation ph<br>TAO authorisatio<br>Select<br>ABN *<br>Project Unique r | one number<br>on number (if applicable)                                                                                                    |

## Figure 6 - Create an account (asset steward / asset custodian) form

Table 3 provides the field requirements for an asset steward / asset custodian.

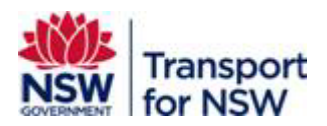

| Fields                                      | Action                                                                                                    | Mandatory (M)<br>Optional (O) |
|---------------------------------------------|----------------------------------------------------------------------------------------------------|-------------------------------|
| First name                                  | Enter your first name                                                                                                    | М                             |
| Last name                                   | Enter your last name                                                                                                    | М                             |
| Role you would like to get associated as    | Select Asset Steward or Asset Custodian                                                                                                    | М                             |
| Email                                       | Enter your email, preferably your work email                                                                                                    | М                             |
| Confirm email                               | Re-enter your email address.                                                                                                    | М                             |
| Mobile                                      | Enter your mobile phone number.                                                                                                    | М                             |
| Organisation name                           | Enter the name of your organisation                                                                                                    | М                             |
| Organisation address                        | Enter the address of your organisation                                                                                                    | 0                             |
| Position title                              | Enter your Position title                                                                                                    | 0                             |
| Organisation phone<br>number                | Enter your work phone number                                                                                                    | 0                             |
| TAO authorisation number<br>(if Applicable) | Select the TAO organisation from the list                                                                                                    | 0                             |
| Project Unique number                       | Enter the project's unique identification<br>number you want to be registered to<br>(starting with P.).<br>Contact your TfNSW project<br>representative for the project unique<br>number. | М                             |

## Table 3 - Asset steward / asset custodian user field requirements

2. Ensure you have read the **Terms and Conditions** and the **Privacy policy** before checking the box.

| I have read the <u>Terms and condition</u> and the <u>Privacy policy</u> * |
|----------------------------------------------------------------------------|
| Generate a new image Play the audio code                                   |
|                                                                            |
| Enter the code from the image                                              |
|                                                                            |
| Create account Clear Fields                                                |

Figure 7 - Terms and Condition and the Privacy policy

3. Enter the code from the image into the field provided.

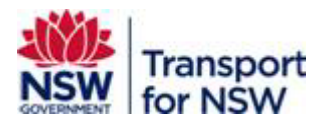

- If the code displayed is not clear to read, generate a new code. To generate a new code, click Generate a new image that appears as a link below the image.
- You can listen to the code. To listen to the code, click Play the audio code that appears as a link below the image.
- 4. Click Create Account.
- 5. The form validates the information entered and provides feedback if any fields require your attention.
- 6. Otherwise, your account will be submitted and the submission successful message appears as shown in Figure 8.

The **Clear Fields** button enables you to clear all the values and you can re-enter new values.

| A NSW Government website                                                      |                   |        |
|-------------------------------------------------------------------------------|-------------------|--------|
| Transport for NSW                                                             | Q                 | Log in |
| About Transport Standards Portal Contact us User Guide                        |                   |        |
| Home > Register                                                               |                   |        |
| Create an account                                                             |                   |        |
| Submission completed successfully.                                            |                   | x      |
|                                                                               |                   |        |
| Contacts and resources What's happening TfNSW sites                           | Quick links       |        |
| Key business contacts News and events Transport for NSW                       | About us          |        |
| Asset Management reference materials Sydney Metro news Centre for Road Safety | Projects          |        |
| Safe Work Australia Roads and Waterways news and events Roads and Waterways   | Operations        |        |
| Austroads Monthly activity reports Partners and suppliers                     | Industry          |        |
| Internal staff only                                                           | Data and research |        |
| Transport portal Sydney Trains                                                |                   |        |
| Asset Management Branch                                                       |                   |        |

Figure 8 - Create an account (successful submission)

7. Go to Step 3 in Section 4.4 to activate your registration.

After submitting the request, you will receive an email notification about your user registration request as an asset steward or asset custodian, depending on the role you selected as shown in Figure 9.

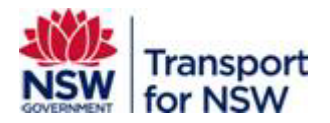

| Your registration request has been submitted                                                        |
|----------------------------------------------------------------------------------------------------|
| S svc_aspt_Admin<br>To                                                                              |
| Hello ,                                                                                             |
| Your user registration request for Asset Steward role has been submitted and will be actioned soon. |
| You will be registered as a Standard user by default.                                               |
| Thanks,<br>Admin - TfNSW Standards Concessions Team                                                 |
| This is an automated email. Please do not reply to it.                                              |
|                                                                                                    |

### Figure 9 – Asset steward / asset custodian user registration email notification

An approval process (within the Standards team) will be completed to approve you as an asset steward or asset custodian.

When the approval process is complete and your registration request is approved, you will receive the following email.

| Your registration request has been approved                                                         |
|----------------------------------------------------------------------------------------------------|
| S svc_aspt_Admin<br>To                                                                              |
| Hello ,                                                                                             |
| Your registration request as Asset Steward has been approved.                                       |
| Click the following link to login to the Transport Standards Portal : <u>TfNSW Standards Portal</u> |
| Thanks,<br>Admin - TfNSW Standards Concessions Team                                                 |
| This is an automated email. Please do not reply to it.                                              |

## Figure 10 – Asset steward registration request approval email notification

You will receive a similar email if you have registered as an asset custodian.

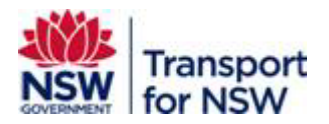

You also receive an email notification if your registration request as an asset steward or asset custodian is rejected.

## 4.4 Step 3: Activate registration

After you receive the registration request email notification in Step 2a in Section 4.2, you will receive another email notification within 30 minutes with a link to activate your registration.

| Activate Your TfNSW Standards Portal Registration CRM:0101383                                                        |         |           |                       |          |       |
|----------------------------------------------------------------------------------------------------|---------|-----------|-----------------------|----------|-------|
| svc_aspt_Admin                                                                                                    | ← Reply | Reply All | $\rightarrow$ Forward | ij       |       |
| To User name                                                                                                    |         |           | Mon 26/09/3           | 2022 10: | 44 AM |
| Tracked To Dynamic 365]<br>Start your reply all with: Did you get this? Here's the link. T'm registered. () Feedback |         |           |                       |          |       |
| Dear Username, ,                                                                                                    |         |           |                       |          |       |
| This is the link for you to login to the TfNSW Standards Portal and activate your registration.                      |         |           |                       |          |       |
| TINSW Standards Portal                                                                                               |         |           |                       |          |       |
| Thanks,<br>Asset Standards Publishing System                                                                         |         |           |                       |          |       |
| This is an automated email. Please do not reply to it.                                                               |         |           |                       |          |       |

Figure 11 - Registration activation email notification

To activate your registration:

1. Click the **TfNSW Standards Portal** link in the email. The **Sign up with invitation code** screen displays as shown in Figure 12.

| Log in              |
|---------------------|
|                     |
|                     |
|                     |
| 3APMij1iCE5VT-hivfv |
| 3APM                |

Figure 12 - Sign up with invitation code screen

2. Click Register.

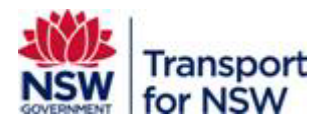

The following screen with redeeming code appears.

| NSW                 | Transport for NSW                                            |               |                                                                                                    | Q      | 🛓 Log in |
|---------------------|--------------------------------------------------------------|---------------|----------------------------------------------------------------------------------------------------|--------|----------|
| About Trans         | sport Standards Portal Contac                                | t us          | User Guide                                                                                               |        |          |
| •) Sign in          | Redeem invitation                                            |               |                                                                                                    |        |          |
| Redeemir<br>2JGcBXp | ng code: tzVDi5pkvSVG-pY30BBa<br>fLr9j8-2HqbJClxunn9iUx3zM4m | 19hyG<br>RTSH | jbSZF4smGBWU8uUTygVRCuhxBElXuzuOmtPiOPhJQhg-OYkNJRJtEkeaPR-T><br>idvcja-ay4uNGe68Vz75tezmaya4BHfhnrTzEk- | NEW7fS | X        |
| Register u          | using an external account                                    |               |                                                                                                    |        |          |

Figure 13 -Redeem invitation

- 3. Click CLICK HERE TO LOGIN.
- 4. As a TfNSW user, you will be logged in through Single-Sign On and the **Transport Standards Home** page appears.

At the top right side corner, the **Log in** changes to **My account** as shown in Figure 14, once you are signed in.

| A NSW Government website                                                                 |                       |                          |                                     |
|------------------------------------------------------------------------------------------|-----------------------|--------------------------|-------------------------------------|
| Transport for N                                                                          | ISW                   |                          | Q My account                        |
| About Transport Standards Portal                                                         | Contact us User Guide |                          |                                     |
| Transport St<br>Home for technical and asset to<br>Transport for NSW<br>Search standards | andards               |                          |                                     |
| Fast track to                                                                            | Latest standards      | Open for<br>consultation | Asset<br>Management at<br>Transport |
| $\rightarrow$                                                                            | $\rightarrow$         | $\rightarrow$            | $\rightarrow$                       |

Figure 14 - Transport Standards Portal Home Page

You can now search for standards and customise your search results.

Refer to *Transport Standards Portal User Guide – Search and Search Tips* for information on searching standards and search tips.

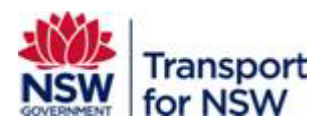

# 4.5 Step 4: Update an existing standard user to asset steward or asset custodian

You may add asset steward or asset custodian roles to your existing standard user profile.

To update your profile with additional roles:

- 1. Log in to Transport Standards Portal.
- 2. At the top right-side corner of the **Home Page**, click **My account** to view various options.

By default the screen displays Favourite standards details.

| Transport for NSW                                                                                                    | Q 🛓 My account                      |
|----------------------------------------------------------------------------------------------------|-------------------------------------|
| About Transport Standards Portal Contact us User Guide                                                                                                    |                                     |
| Home > My account > Favourite standards                                                                                                    |                                     |
| Favourite standards                                                                                                    | My account                          |
| Following list contains all your favourite standards. You can also turn alerts on/off by clicking the<br>bell icon for your favourite standards individually. If you turn off an alert for a standard, you will not | Favourite standards                 |
| receive any email notifying you of any update regarding that standard.                                                                                                    | Manage saved searches               |
|                                                                                                    |                                     |
|                                                                                                    | Standard consultation               |
|                                                                                                    | Standard consultation<br>My profile |

Figure 15 - My account

3. Click My profile. The screen displays your profile details.

| A NSW Government website                                                 |                         |
|--------------------------------------------------------------------------|-------------------------|
| Transport for NSW                                                        | Q 🛓 My account          |
| About Transport Standards Portal Contact us User Guide                   |                         |
| Home > My account > Manage profile                                       |                         |
| My profile                                                               | My account              |
| First name: John                                                         | Favourite standards     |
| Last name: Citizen                                                       | Manage saved searches   |
| User Role: Asset Custodian                                               | monoge sorred sectories |
| Email: john.citizen@transport.nsw.gov.au                                 | Standard consultation   |
| Mobile: 0414000000                                                       | My profile              |
| Organisation name: Transport for NSW                                     | my prome                |
| Organisation address: Sydney                                             | Sign out                |
| Position title: Senior Engineer                                          |                         |
| Organisation phone number: 0414000000                                    |                         |
| Position title: Senior Engineer<br>Organisation phone number: 0414000000 |                         |
|                                                                          |                         |

Figure 16 - My profile

4. Click Update details.

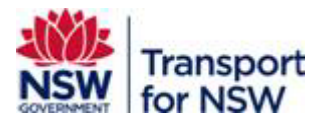

The **Update account details** screen appears with all the values auto populated that you entered during initial user registration.

5. Select Asset Steward or Asset Custodian under Role you would like to get associated as.

| A NSW Government website                                    |   |            |
|-------------------------------------------------------------|---|------------|
| Transport for NSW                                           | Q | My account |
| About Transport Standards Portal Contact us User Guide      |   |            |
| Home > My account > Manage profile > Update account details |   |            |
| Update account details                                      |   |            |
| First name *                                                |   |            |
| John                                                        |   |            |
| Last name *                                                 |   |            |
| Citizen                                                     |   |            |
| Role you would like to get associated as:                   |   |            |
| Asset Steward                                               |   |            |
| Asset Custodian                                             |   |            |

#### Figure 17 - Select asset steward / asset custodian as the role

The screen prompts you to add the projects you are associated as an asset steward or asset custodian. See Figure 18.

| ease add the pro  | jects you are associated with:                                               |
|-------------------|------------------------------------------------------------------------------|
| Add Project       |                                                                              |
|                   |                                                                              |
| Project 1         |                                                                              |
|                   |                                                                              |
| Project Unique N  | Jumber*                                                                      |
| Enter the project | unique identification number you want to be registered to (starting with P.) |
|                   |                                                                              |
| P                 |                                                                              |
|                   |                                                                              |

## Figure 18 – Add project details

- 6. Add a **Project Unique Number**, starting with P. under **Project Unique Number** field.
- 7. Click Add Project to add more projects.

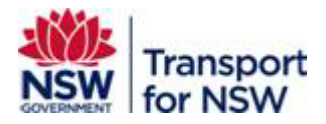

- 8. Verify other details and update them as required.
- 9. Click Update Details.
- 10. The **Update account details** screen with submission successful message displays.

| A NSW Government website                                    |   |            |
|-------------------------------------------------------------|---|------------|
| Transport for NSW                                           | Q | My account |
| About Transport Standards Portal Contact us User Guide      |   |            |
| Home > My account > Manage profile > Update account details |   |            |
| Update account details                                      |   |            |
| Submission completed successfully.                          |   | х          |
|                                                             |   |            |

## Figure 19 – Update account – submission completion

You will be notified when your request for asset steward or asset custodian registration is approved or rejected as explained in Section 4.3.

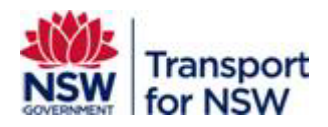

## Appendix A Portal Support

## What if I need assistance during the registration process?

If you have technical difficulties during the registration process on the Standards Portal, It is recommended you use your browser's private mode. For example, Incognito (Chrome) or InPrivate (Edge).

If that does not solve your issue, please email standards@transport.nsw.gov.au or complete the Standards Portal feedback form located under **Contact us**.

| NSW Government w  | ebsite                                                                                                    |
|-------------------|----------------------------------------------------------------------------------------------------|
| T                 | ransport for NSW                                                                                                    |
| About Transport   | Standards Portal Contact us User Guide                                                                                            |
| Home > Contact (  | Js                                                                                                    |
| Conta             | actus                                                                                                    |
| end the standar   | ds team any questions, comments or concerns about asset standards or request an<br>sultation period by completing the form below. |
| Required fields a | re marked with an *                                                                                                    |
| What is your me   | ssage about?*                                                                                                    |
|                   | ~                                                                                                    |
| Message *         |                                                                                                    |
| Type here         |                                                                                                    |
| Character count   |                                                                                                    |
| Sharacter count   | пезеаке                                                                                                    |
| First name *      | Last name *                                                                                                    |
|                   |                                                                                                    |
| Email address *   | Organisation name                                                                                                    |
|                   |                                                                                                    |
| I have re         | ad the Terms and conditions and the Privacy policy *                                                                              |
|                   | and the remaining and the remaining policy                                                                                        |
| Submit            | Reset form                                                                                                    |

### Figure 20 - Contact us

If the matter is urgent and requires immediate help, please contact Transport Helpline on 131 148 or transportnsw.info (website-feedback).